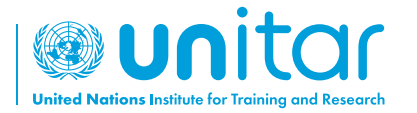

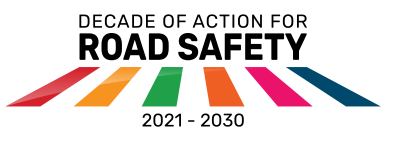

## ้วิธีการดาวน์โหลด EdApp และเริ่ม เรียนรู้เกี่ยวกับความปลอดภัยบนท้องถนน

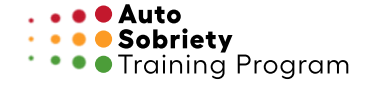

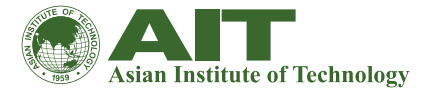

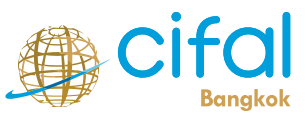

ประเทศไทย

01

## ค้นหา EdApp หรือสแกน QR code

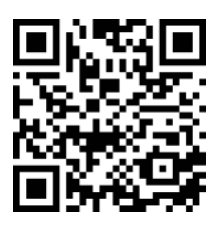

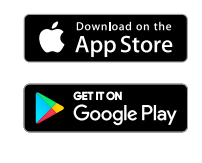

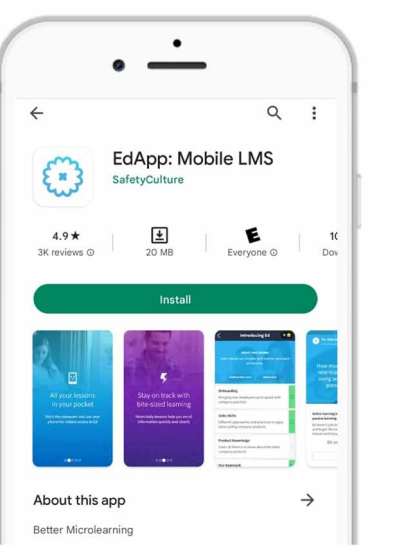

คลิก "ติดตั้ง (install)" หรือ "รับ (get)"

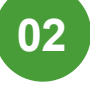

04

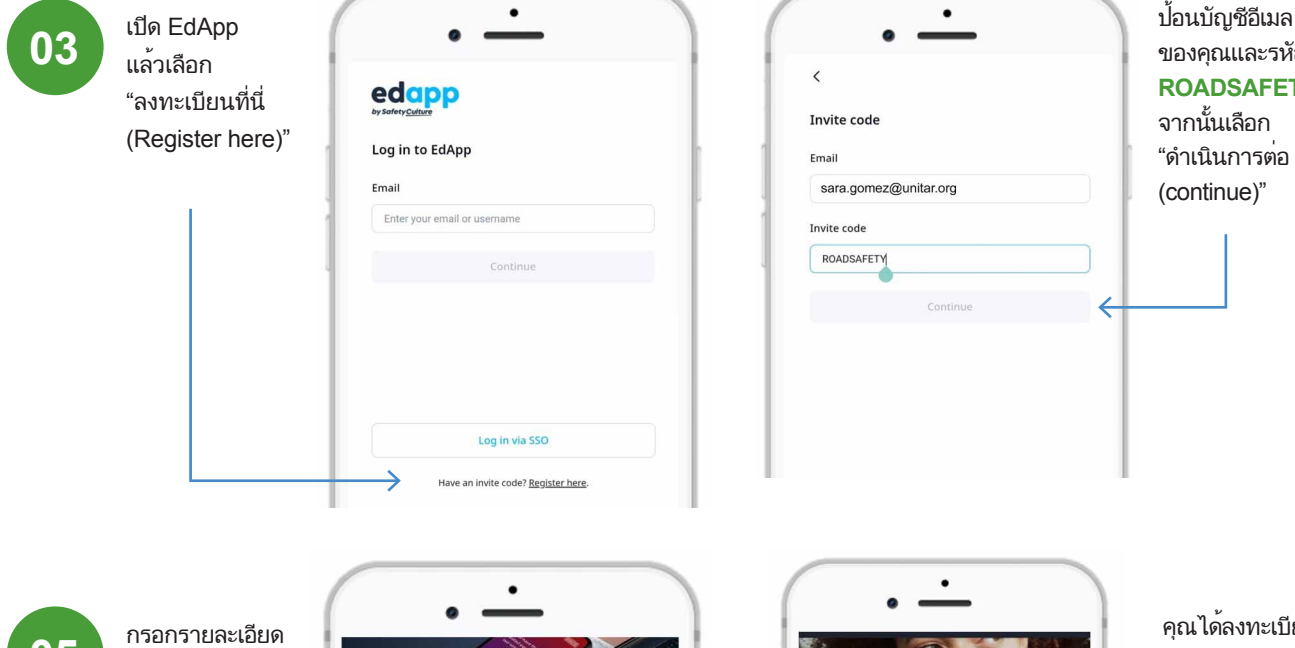

ของคุณและรหัสเชิญ: ROADSAFETY จากนั้นเลือก "ดำเนินการต่อ (continue)"

05

ทั้งหมดและสร้าง รหัสผ่าน

\*ยอมรับเงื่อนไข และข้อตกลงก่อน เลือกสร้างบัญชี EdApp

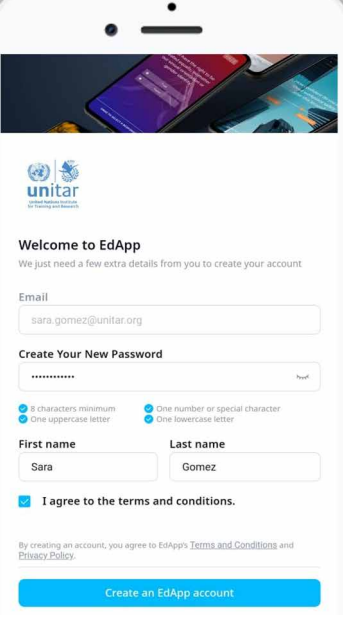

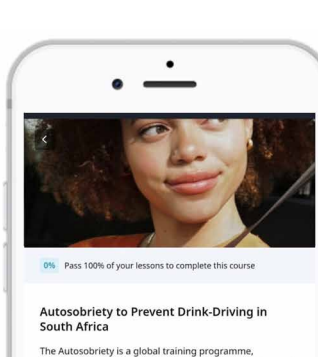

The Autosobriety is a global training programme, developed by the United Nations Institute for Training and Research (UNITAR) with the support of Pernod Ricard. It aims at...More

## Lessons

Introduction This educational p advance the Unite (5) 3:30

Module 1: Statistics on road traffic crashes In this Mod In this Module you will learn about: - Global statistics or Road Safety - Crashes and casualties in South Africa in... คุณได้ลงทะเบียน ในหลักสูตรแล้ว

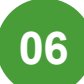

เรามาเริ่มกันเลย!

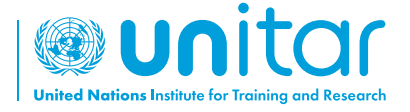

7 bis, Avenue de la Paix CH-1202 Geneva 2, Switzerland

www.unitar.org roadsafety@unitar.org

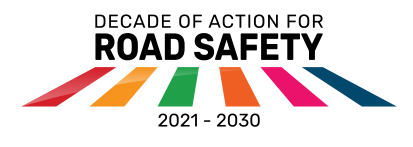

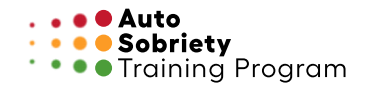

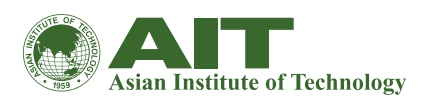

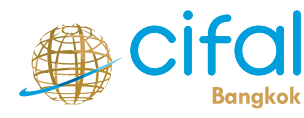

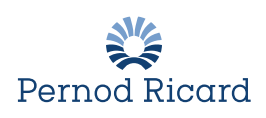